| Create Portal User and Sign In                                                              |                                                                                                    |                                                                                                    |
|---------------------------------------------------------------------------------------------|----------------------------------------------------------------------------------------------------|----------------------------------------------------------------------------------------------------|
| A short description on how to create a KNC Portal User                                      |                                                                                                    |                                                                                                    |
| Step                                                                                        | Comment                                                                                                    | Procedure                                                                                                    |
| Follow Link to<br>Portal Sign In                                                            | When you want to sign into the Portal for the first time,<br>firstly navigate to <u>https://kncsupport.powerappsportals.com/</u><br>Choose <b>"Forgot your password?"</b> option.                                                                                                    | Dign in with your email address<br>Dign in with your email address<br>Dign i with your email address<br>Dign i with your password?                                                                                                    |
| Provide your<br>Email Address<br>and verify with<br>code from E-mail                        | Now you insert your email address and press <b>"Send</b><br><b>verification code"</b> . You will now receive a 6-digit verification<br>code on your e-mail from<br><u>msonlineservicesteam@microsoftonline.com</u> . If you did not<br>receieve the email, check your junk mail or contact us. Write in<br>this verification code in the portal and press <b>"Verify code"</b> .                                                                                                    | Convert                                                                                                    |
| Configure<br>authenticator app                                                              | Download the Microsoft Authenticator App. Now press<br>"Continue" in the portal. Create a new account from "+" in<br>Microsoft Authenticator App and choose "Work or School<br>Account". Scan QR code from the Portal with your mobile.<br>Make sure you now have added a B2C KNC profile in the<br>Authenticator App which is shown with a code that updates<br>every 30 seconds. Write in this verification code in the portal<br>login.                                                              | Continue   Description   Description |
| Choose new<br>password and<br>sign in with email,<br>password, and<br>authenticator<br>code | Now you need to create your new password and then you will<br>be transferred to login page. Provide your E-mail and password<br>along with code from Microsoft Authenticator App. Click "Sign<br>In" and you will end up at the Portal Homepage and can start to<br>perform actions. Start with updating the information on your<br>profile if anything is missing. Remember to click "update"<br>button after you have added in your information. Portal<br>Homepage and can start to perform actions. | User Details                                                                                                    |